## 德常科技根证书安装说明

1、通过官网链接 <u>https://taosung.tech/ca/root-ca.cer</u>下载根证书到本地。用资源管理器双击已下载到本地的根证书 "root-ca.cer",系统弹出证书对话框,如下图:

| 证书 | -                |                                         |
|----|------------------|-----------------------------------------|
| 规  | 详细信息             | 证书路径                                    |
|    |                  |                                         |
|    | 39 证书信           | 息                                       |
| 此任 | CA 根目录i<br>的根证书颁 | 证书不受信任。要启用信任,请将该证书安装到"受信<br>发机构"存储区。    |
|    | HEIRAL PLAN      |                                         |
|    |                  |                                         |
|    |                  |                                         |
| -  | <b>颁发给·</b>      | Taosung tech Root Certificate Authority |
|    | 10000.41         | raosungiteen koor certineate Autionty   |
|    | 颁发者:             | Taosung.tech Root Certificate Authority |
|    | 有效期上             | 1 2018-11-13 5 2030-01-01               |
|    | H XX#0//         | 2010-11-13 ± 2039-01-01                 |
|    |                  |                                         |
|    |                  | <b>安装证书(I)</b> 颁发者说明( <u>S</u> )        |
|    |                  |                                         |
|    |                  |                                         |
|    |                  |                                         |

图一

因为根证书安装之前是不被操作系统信任的,而且不被信任的根证书签发的其它证书也 不被信任(包括代码签名证书),所以必须安装根证书。 2、启动证书导入向导,点击图一所示对话框中的"安装证书(I)…"进入证书导入向导对话框,如下图:

🔶 🍠 证书导入向导

## 欢迎使用证书导入向导

该向导可帮助你将证书、证书信任列表和证书吊销列表从磁盘复制到证书存储。

由证书颁发机构颁发的证书是对你身份的确认,它包含用来保护数据或建立安全网络连接的信息。证书存储是保存证书的系统区域。

| 存储位置      |  |
|-----------|--|
| 〇 当前用户(C) |  |
| ●本地计算机(L) |  |

单击"下一步"继续。

| ●下一步(N) | 取消 |  |
|---------|----|--|
|---------|----|--|

图二

3、选择存储位置,在图二所示对话框选中"本地计算机",并点击"下 一步"按钮。如果是 Windows Vista/7/8/8.1/10 或更高平台把证书安 装到本地计算机需要管理员权限,请在随后弹出的"用户帐户控制" 对话框里选择"是"按钮,允许导入进行更改。如下图:

×

| 用 <sup>中帐户控制</sup><br>你要允许此应用对你的设备进 | ×<br>行更改吗? |  |
|-------------------------------------|------------|--|
| Windows 主进程 (Rundll32               | 2)         |  |
| 已验证的发布者: Microsoft Windows          |            |  |
| 显示更多详细信息                            |            |  |
| 是                                   | 否          |  |

图三

如果没有管理员权限也可以选择"当前用户",同一台电脑如果是多个账号登录那么每 个账户需要分别安装根证书。

4、选择根证书导入存储区域,点击图三所示对话框"是"按钮后进入证书存贮区域界面,如下图:

| ← 🍠 证书导入向导 | ₽ |
|------------|---|
|------------|---|

| Windows 可以自动 | 选择证书存储,你也可以 | 以为证书指定一个包 | 之置。 |                |
|--------------|-------------|-----------|-----|----------------|
|              | 自动洗择证书存储(1) |           |     |                |
| ● 将所有的证书     | 都放入下列存储(P)  |           |     |                |
| 证书存储:        |             |           |     |                |
|              |             |           | 1   | 刘揽( <u>R</u> ) |
|              |             |           |     |                |
|              |             |           |     |                |
|              |             |           |     |                |

| 下一步(N) | 取消 |
|--------|----|
|        |    |

图四

在图四所示对话框中选择"将所有的证书都放入下列存储(P)", 继续点击"浏览(R)"按钮,随后在"选择证书存储"对话框中选择 区域"受信任的根证书颁发机构",如下图所示:

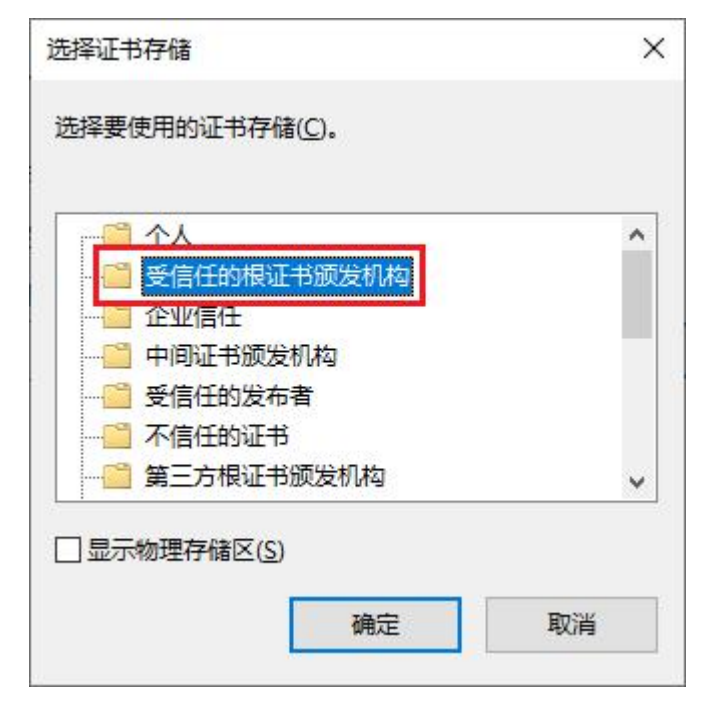

图五

国际知名证书颁发机构的根证书大多数是由操作系统内置安装在此位置,所以无需手工安装。

5、安装证书确认,点击图五所示对话框的"确定"按钮后界面会重新回到图四所示对话框,继续点击"下一步(N)"按钮,系统显示导入完成对话框,如下图:

← 🍠 证书导入向导

## 正在完成证书导入向导

单击"完成"后将导入证书。

你已指定下列设置:

| 选定的证书存储 | 由向导自动决定 |
|---------|---------|
| 内容      | 证书      |
|         |         |
|         |         |
|         |         |
|         |         |
|         |         |
|         |         |
|         |         |

| 完成(F) 取消 |  |
|----------|--|
|----------|--|

图六

6、结束安装根证书,在图六所示对话框点击"完成"按钮,系统给 出证书导入向导成功对话框,如下图:

| 证书导入 | 向导    | × |
|------|-------|---|
| 0    | 导入成功。 |   |
| [    | 确定    |   |
|      | 图七    |   |